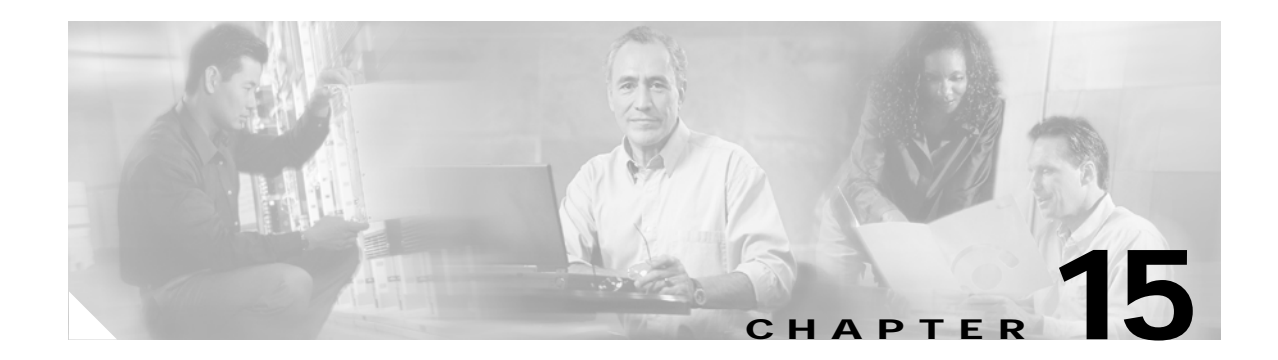

# **Configuring Filters**

This chapter describes how to configure and manage MAC address, IP, and Ethertype filters on the access point/bridge using the web-browser interface. This chapter contains these sections:

- Understanding Filters, page 15-2
- Configuring Filters Using the CLI, page 15-2
- Configuring Filters Using the Web-Browser Interface, page 15-2

## **Understanding Filters**

Protocol filters (IP protocol, IP port, and Ethertype) prevent or allow the use of specific protocols through the access point/bridge's Ethernet and radio ports. You can set up individual protocol filters or sets of filters. You can filter protocols for wireless client devices, users on the wired LAN, or both. For example, an SNMP filter on the access point/bridge's radio port prevents wireless clients from using SNMP with the access point/bridge but does not block SNMP access from the wired LAN.

IP address and MAC address filters allow or disallow the forwarding of unicast and multicast packets either sent from or addressed to specific IP or MAC addresses. You can create a filter that passes traffic to all addresses except those you specify, or you can create a filter that blocks traffic to all addresses except those you specify.

You can configure filters using the web-browser interface or by entering commands in the CLI.

 $\mathcal{P}$ Tin

You can include filters in the access point/bridge's QoS policies. Refer to Chapter 14, "Configuring QoS," for detailed instructions on setting up QoS policies.

# **Configuring Filters Using the CLI**

To configure filters using IOS commands, you use access control lists (ACLs) and access point/bridge groups. You can find explanations of these concepts and instructions for implementing them in these documents:

- Cisco IOS Bridging and IBM Networking Configuration Guide, Release 12.2. Click this link to browse to the "Configuring Transparent Bridging" chapter: http://www.cisco.com/univercd/cc/td/doc/product/software/ios122/122cgcr/fibm\_c/bcfpart1/bcftb. htm
- Catalyst 4908G-L3 Cisco IOS Release 12.0(10)W5(18e) Software Feature and Configuration Guide. Click this link to browse to the "Command Reference" chapter: http://www.cisco.com/univercd/cc/td/doc/product/l3sw/4908g\_l3/ios\_12/10w518e/config/cmd\_ref. htm

# **Configuring Filters Using the Web-Browser Interface**

This section describes how to configure and enable filters using the web-browser interface. You complete two steps to configure and enable a filter:

- 1. Name and configure the filter using the filter setup pages.
- 2. Enable the filter using the Apply Filters page.

These sections describe setting up and enabling three filter types:

- Configuring and Enabling MAC Address Filters, page 15-3
- Configuring and Enabling IP Filters, page 15-7
- Configuring and Enabling Ethertype Filters, page 15-10

## **Configuring and Enabling MAC Address Filters**

MAC address filters allow or disallow the forwarding of unicast and multicast packets either sent from or addressed to specific MAC addresses. You can create a filter that passes traffic to all MAC addresses except those you specify, or you can create a filter that blocks traffic to all MAC addresses except those you specify. You can apply the filters you create to either or both the Ethernet and radio ports and to either or both incoming and outgoing packets.

٩, Note

Using the CLI, you can configure up to 2,048 MAC addresses for filtering. Using the web browser interface, you can configure only up to 43 MAC address for filtering.

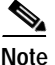

MAC address filters are powerful, and you can lock yourself out of the access point/bridge if you make a mistake setting up the filters. If you accidentally lock yourself out of your access point/bridge, use the CLI to disable the filters, or use the Mode button on the access point/bridge power injector to reset the access point/bridge to factory defaults.

Use the MAC Address Filters page to create MAC address filters for the access point/bridge. Figure 15-1 shows the MAC Address Filters page.

|                     | APPLY FILTERS                                         |
|---------------------|-------------------------------------------------------|
| HOME                |                                                       |
| EXPRESS SET-UP      | Hostname bridge uptime is 1 day, 23 hours, 26 minutes |
| EXPRESS SECURITY    | ······································                |
| NETWORK MAP +       |                                                       |
| ASSOCIATION +       | Services: Filters - MAC Address Filters               |
| NETWORK +           |                                                       |
| INTERFACES          | Create/Edit Filter Index: <new></new>                 |
| SECURITY +          |                                                       |
| SERVICES            |                                                       |
| TeinevSSH           | Filter Index: (700-799)                               |
| CDP                 |                                                       |
| DNS                 |                                                       |
| Filters             | Add MAC Address: Mask: 0000 0000 Action: Forward Add  |
| HTTP                | Add mAc Address. midsk. 5000.0000 Address. rod        |
| Proxy Mobile IP     | (НННН. НННН, НННН) (НННН. НННН, НННН)                 |
| QoS                 |                                                       |
| SNMP                |                                                       |
| NTP                 | Default Action: Block All                             |
| VLAN                |                                                       |
|                     |                                                       |
| SIP                 | Filters Classes:                                      |
| ARP Caching         |                                                       |
| WIRELESS SERVICES + |                                                       |
| SYSTEM SOFTWARE +   |                                                       |
| EVENTLOG +          |                                                       |
|                     | Delete Class                                          |
|                     |                                                       |
|                     |                                                       |
|                     | Apply Delete Cancel                                   |
|                     | Apply Delete Caliber 4                                |

#### Figure 15-1 MAC Address Filters Page

Follow this link path to reach the Address Filters page:

- 1. Click Services in the page navigation bar.
- 2. In the Services page list, click Filters.
- 3. On the Apply Filters page, click the MAC Address Filters tab at the top of the page.

### Creating a MAC Address Filter

Follow these steps to create a MAC address filter:

- Step 1 Follow the link path to the MAC Address Filters page.
- Step 2 If you are creating a new MAC address filter, make sure <NEW> (the default) is selected in the Create/Edit Filter Index menu. To edit a filter, select the filter number from the Create/Edit Filter Index menu.
- Step 3 In the Filter Index field, name the filter with a number from 700 to 799. The number you assign creates an access control list (ACL) for the filter.
- Step 4 Enter a MAC address in the Add MAC Address field. Enter the address with periods separating the three groups of four characters (0005.9a39.3456, for example).

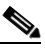

**Note** To make sure the filter operates properly, use lower case for all the letters in the MAC address that you enter.

- Step 5 Use the Mask entry field to indicate how many bits, from left to right, the filter checks against the MAC address. For example, to require an exact match with the MAC address (to check all bits) enter 0000.0000.0000. To check only the first 4 bytes, enter 0.0.FFFF.
- Step 6 Select Forward or Block from the Action menu.
- Step 7 Click Add. The MAC address appears in the Filters Classes field. To remove the MAC address from the Filters Classes list, select it and click **Delete Class**.
- **Step 8** Repeat Step 4 through Step 7 to add addresses to the filter.
- Step 9 Select Forward All or Block All from the Default Action menu. The filter's default action must be the opposite of the action for at least one of the addresses in the filter. For example, if you enter several addresses and you select Block as the action for all of them, you must choose Forward All as the filter's default action.

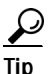

You can create a list of allowed MAC addresses on an authentication server on our network.Consult the Chapter 10, "Configuring Authentication Types" for instructions on using MAC based authentication.

- Step 10 Click Apply. The filter is saved on the access point/bridge, but it is not enabled until you apply it on the Apply Filters page.
- Step 11 Click the Apply Filters tab to return to the Apply Filters page. Figure 15-2 shows the Apply Filters page.

|                     | APPLY FILTERS           | MAC ADDRESS |            | ETHERTYP   | E FILTERS                          |
|---------------------|-------------------------|-------------|------------|------------|------------------------------------|
| HOME                | -                       |             | 17         |            |                                    |
| EXPRESS SET-UP      | Hostname bridge         |             |            | bridge upt | ime is 1 day, 23 hours, 30 minutes |
| EXPRESS SECURITY    | -                       |             |            |            |                                    |
| NETWORK MAP +       |                         |             |            |            |                                    |
| ASSOCIATION +       | Services: Filters - App | ly Filters  |            |            |                                    |
| NETWORK +           |                         | -           |            |            |                                    |
| INTERFACES          |                         | Fa          | stEthernet | Rac        | lio0-802.11G                       |
| SECURITY +          | Incoming                | MAC         |            | MAC        |                                    |
| SERVICES            | meening                 | MAC         | KNONE >    | MAC        | I NONE > •                         |
| Telnet/SSH          |                         | EthorTupo   |            | EthorTuno  |                                    |
| CDP                 |                         | Luenype     |            | Luenype    | KNONE >                            |
| DNS                 |                         | ID          |            | ID         |                                    |
| Filters             |                         | IF          |            | I          |                                    |
| HTTP                | Outgoing                | MAC         | < NONE > - | MAC        | <none> •</none>                    |
| Proxy Mobile IP     |                         |             |            |            |                                    |
| QoS                 |                         | EtherType   | < NONE > - | EtherType  | < NONE > 💌                         |
| SNMP                |                         |             |            |            |                                    |
| NTP                 |                         | IP          | < NONE >   | IP         | < NONE >                           |
| VLAN                |                         |             |            |            |                                    |
| STP                 |                         |             |            |            |                                    |
| ARP Caching         |                         |             |            |            |                                    |
| WIRELESS SERVICES + |                         |             |            |            |                                    |
| SYSTEM SOFTWARE +   |                         |             |            |            |                                    |
| EVENTLOG +          |                         |             |            |            |                                    |
|                     |                         |             |            |            |                                    |

#### Figure 15-2 Apply Filters Page

- Step 12 Select the filter number from one of the MAC drop-down menus. You can apply the filter to either or both the Ethernet and radio ports, and to either or both incoming and outgoing packets.
- Step 13 Click Apply. The filter is enabled on the selected ports.

If clients are not filtered immediately, click **Reload** on the System Configuration page to restart the access point/bridge. To reach the System Configuration page, click **System Software** on the task menu and then click **System Configuration**.

### Using MAC Address ACLs to Block or Allow Client Association to the Access Point

You can use MAC address ACLs to block or allow association to the access point. Instead of filtering traffic across an interface, you use the ACL to filter associations to the access point radio.

Follow these steps to use an ACL to filter associations to the access point radio:

- Step 1 Follow Steps 1 through 10 in the "Creating a MAC Address Filter" section on page 15-4 to create an ACL. For MAC addresses that you want to allow to associate, select Forward from the Action menu. Select Block for addresses that you want to prevent from associating. Select Block All from the Default Action menu.
- Step 2 Click Security to browse to the Security Summary page. Figure 15-3 shows the Security Summary page.

| 10                       |                        | Cisco Airo           | onet | 1300 | ) Serie  | es Wi        | irele | ss Bridg     | e                                                                                                    |            |               | 12 🖴             |
|--------------------------|------------------------|----------------------|------|------|----------|--------------|-------|--------------|----------------------------------------------------------------------------------------------------|------------|---------------|------------------|
| E                        | Hostname ro            | ot                   |      |      |          |              |       |              |                                                                                                    | root uptii | me is 1 week, | 1 hour, 27 minut |
| RESS SET-UP              |                        |                      |      |      |          |              |       |              |                                                                                                    |            |               |                  |
| VORK MAP +               | Security S             | ummary               |      |      |          |              |       |              |                                                                                                    |            |               |                  |
| CIATION +                | Administrat            | ors                  |      |      |          |              |       |              |                                                                                                    |            |               |                  |
| VORK +                   | Hoornamo               |                      |      |      | D/       | ad Onl       |       |              |                                                                                                    |            | Doad Mirito   |                  |
| RITY                     | Username               |                      |      |      | r.t      | au-om        | У     |              |                                                                                                    |            | Redu-wille    |                  |
| nin Access               | Cisco                  |                      |      |      |          | $\checkmark$ |       |              |                                                                                                    |            |               |                  |
| ryption Manager          | Service Set            | Identifiers (SSIDs)  |      |      |          |              |       |              |                                                                                                    |            |               |                  |
| u manager<br>ver Manager | SSID                   |                      | VL   | AN   | Radi     | 0            | BSS   | ID/Guest Mo  | dev                                                                                                    | Onen       | Shared        | Network FAF      |
| al RADIUS Server         |                        |                      |      |      | rtuur    |              | 000   |              | 401                                                                                                    |            | Sharea        | Hotwork LA       |
| anced Security           | floorine               |                      | 1    | R    | adio0-80 | 2.11G        | 00    | 12.433d.f400 |                                                                                                    | no additio | n             |                  |
| /ICES +                  | vlan71                 |                      | 7    | 1 R  | adio0-80 | 2.11G        | 00    | 12.433d.f400 | <ul> <li>Image: A set of the set of the</li></ul> | no additio | n             |                  |
| LESS SERVICES +          | Encryption             | Settings             | _    |      |          |              |       |              |                                                                                                    |            |               |                  |
| EM SUFIWARE +            |                        |                      | 14   | /ED  |          |              |       | Cinh         |                                                                                                    |            |               |                  |
|                          | VLAN                   | VLAN Encryption Mode |      | WEP  |          |              |       | Cibu         | ei                                                                                                    |            |               | Key Rotation     |
|                          |                        |                      |      | PPK  | TKIP     | WEP4         | lObit | WEP128bit    | CKI                                                                                                    | P CMIC     | AES CCM       |                  |
|                          | 1                      | None                 |      |      |          |              |       |              |                                                                                                    |            |               |                  |
|                          | 71                     | None                 |      |      |          |              |       |              |                                                                                                    |            |               |                  |
|                          | Server-Base            | ed Security          |      |      |          |              |       |              |                                                                                                    |            |               |                  |
|                          | Server Name/IP Address |                      | Туре |      | ype EA   |              | ۱P    | MAC          |                                                                                                    | Admin      | Ac            | counting         |
|                          | 192.168.17             | 0.2                  |      | RADI | US       | *            | /     |              |                                                                                                    |            |               |                  |
|                          |                        |                      |      |      |          |              |       |              |                                                                                                    |            |               |                  |

Figure 15-3 Security Summary Page

Step 3 Click Advanced Security to browse to the Advanced Security: MAC Address Authentication page. Figure 15-4 shows the MAC Address Authentication page.

Figure 15-4 Advanced Security: MAC Address Authentication Page

| MAC Address List  Mac Address List  Mac Address List  Mac Address List  Cisco Aironet 1300 Series Wireless Bridge  Mac Address Servue  Mac Address Authentication  Mac Address Authenticated by:  Cisco Aironet Security  Authentication Server Only  Authentication Server Only  Cisco Aironet Security  Authentication Server In of found in Local List  Local MAC Address List  Local List:  Delete  New MAC Address:  (HHHH.HHHH.HHHH)                                                                                                    | ISCO SYSTEMS       |                        |                      |                                           |                            |                           |
|----------------------------------------------------------------------------------------------------|--------------------|------------------------|----------------------|-------------------------------------------|----------------------------|---------------------------|
| MME       MAC ADDRESS<br>AUTHENTICATION       TIMERS       ASSOCIATION ACCESS<br>LIST         PRESS SECURITY<br>PRESS SECURITY<br>TWORK MAP       Hostname root       root uptime is 1 week, 1 hour, 32 minute         Sociation +<br>TWORK       *       Security: Advanced Security- MAC Address Authentication         MAC Address Authenticated by:       © Local List Only         SID Manager       © Authentication Server Only         enerr Manager       © Authentication Server In to found in Local List         RVOCES       +         VICES       +         Local MAC Address List                                                                                                    | ավիտուսվիտու       | Cisco                  | o Aironet 1300       | Series Wireless Brid                      | ge                         | 12 🛋                      |
| IMPE       PRESS SET-UP         PRESS SET-UP       Fostname root         TWORK MAP       *         SOCIATION       *         YMORK       *         CURITY       Authentication         MAC Address Authenticated by:       •         CURITY       •         MAC Address Authenticated by:       •         CURITY       •         MAC Address Authenticated by:       •         Cocal MAC Address List       •         VOCES       •         STEN SOFTWARE       •         ENT LOG       •         New MAC Address:       •         New MAC Address:       •         New MAC Address:       •                                                                                                    |                    | MAC ADDRESS            | THERE                | ASSOCIATION ACCESS                        |                            |                           |
| PRESS SECURITY PRESS SECURITY PRESS SECURITY Advanced Security: Advanced Security: MAC Address Authentication MAC Address Authentication MAC Address Authenticated by: Caucel List Only Caucel List Only Caucel List Cacel MAC Address List Local MAC Address List Local List: Delete New MAC Address: (HHHH.HHHH.HHHH) Apply Caucel                                                                                                    | DME                | AUTHENTICATION         | I IMERS              |                                           |                            |                           |
| PRESS SECURITY       Tototame root       root uptime is 1 week, 1 hour, 32 minute         TWORK MAP       *       *         SOCIATION *       *       *         TWORK MAP       *       *         TWORK MAP       *       *         TWORK MAP       *       *         TWORK MAP       *       *         TWORK MAP       *       *         TWORK MAP       *       *         TWORK MAP       *       *         TWORK MAP       *       *         CURITY       MAC Address Authentication       *         MAC Address Authenticated by:       *       Local List Only         SID Manager       *       Authentication Server Only       *         enerer Manager       *       Authentication Server only       *         RELESS SERVICES +       *       Apply       Cancel         Local MAC Address List            Local List:        Delete       *         New MAC Address:          Apply                                                                                                    | PRESS SET-UP       | F 5                    |                      | · · ·                                     |                            |                           |
| TWORK MAP +<br>SOCIATION +<br>SOCIATION +<br>SOCIATION +<br>SOCIATION +<br>SOCIATION +<br>SOCIATION +<br>SOCIATION +<br>Security: Advanced Security: MAC Address Authentication<br>MAC Address Authentication<br>MAC Address Authenticated by: • Local List Only<br>SID Manager<br>erver Manager<br>erver Manager<br>C Authentication Server Only<br>C Authentication Server In to found in Local List<br>RELESS SERVICES +<br>STEM SOFTWARE +<br>ENTLOG +<br>Local MAC Address List<br>Local List:<br>New MAC Address:<br>New MAC Address:<br>(HHHH.HHHH.HHHH)<br>Apply                                                                                                    | PRESS SECURITY     | Hostname root          |                      |                                           | root uptime is             | 1 week, 1 hour, 32 minute |
| Sociation +<br>TWORK +<br>TERFACES +<br>CURITY<br>CURITY<br>MAC Address Authentication<br>MAC Address Authenticated by: Cocal List Only<br>MAC Address Authenticated by: Cocal List Only<br>MAC Address Authenticated by: Cocal List Only<br>C Authentication Server Only<br>C Authentication Server if not found in Local List<br>RVICES +<br>RVICES +<br>TERESSERVICES +<br>STEM SOFTWARE +<br>ENT LOG +<br>Local MAC Address List<br>Local List:<br>Delete<br>New MAC Address: (HHHH.HHHH.HHHH)                                                                                                    | TWORK MAP +        |                        |                      |                                           |                            |                           |
| CTWORK       Security: Advanced Security: MAC Address Authentication         MAC Address Authentication       MAC Address Authentication         MAC Address Authentication       MAC Address Authentication         MAC Address Authenticated by:                                                                                                    | SOCIATION +        |                        |                      |                                           |                            |                           |
| LINENALES       MAC Address Authentication         dmin Access       MAC Address Authenticated by:          • Local List Only          erver Manager          • Authentication Server Only         • Authentication Server Integration         • Authentication Server Integration         • Authentication         • Authentication         • Authentication         • Authentication         • Authentication         • Authentication         • Authentication         • Authentication         • Authentication         • Authentication         • Authentication         • Apply         • Cancel         • Cancel         • Local MAC Address         • Authentication         • Delete         • New MAC Address:         • (HHHH, HHHH, HHHH)         • Apply         • Authentication         • Authentication         • Authentication         • Authentication         • Authentication         • Authentication         • Authentication         • Authentication         • Authentication         • Authentication         • Authentication         • Authentication         • Authentication                                                                                                    | TWORK +            | Security: Advanced Sec | urity- MAC Address A | uthentication                             |                            |                           |
| Addrin Access<br>ncryption Manager<br>sito Manager<br>sito Manager<br>werer Manager<br>chanced Security<br>RVICES +<br>RVICES +<br>RUESS SERVICES +<br>STEM SOFTWARE +<br>ENT LOG +<br>Local MAC Address List<br>Local List:<br>Delete<br>New MAC Address:<br>(HHHL,HHHL,HHHL,HHHL)<br>Apply<br>Cancel                                                                                                    | CUDITY             | MAC Address Authentica | tion                 |                                           |                            |                           |
| MAC Addresses Authenticated by: © Local List Only<br>SID Manager<br>errer Manager<br>Authentication Server Only<br>C Authentication Server if not found in Local List<br>Apply Cancel<br>Local MAC Address List<br>Local List:<br>New MAC Address:<br>New MAC Address:<br>New MAC Address:<br>C Authentication Server only<br>C Authentication Server only<br>C Authentica | dmin Assoc         |                        |                      |                                           |                            |                           |
| Authentication Server Only erver Manager erver Manager dvanced Security RELESS SERVICES + STEM SOFTWARE + ENTLOG + Local MAC Address List Local List: Delete New MAC Address: (HHHH, HHHH, HHHH, HHHH) Apply                                                                                                    | Instantion Monogor | MAC Addresses Authen   | ticated by:          | Local List Only                           |                            |                           |
| Slot Manager<br>dvanced Security<br>RVICES +<br>RVICES +<br>ENT LOG +<br>Local MAC Address List<br>Local List:<br>New MAC Address:<br>New MAC Address:<br>Local MAC Address:<br>(HHHH.HHHH.HHHH)<br>Apply<br>Cancel<br>Delete                                                                                                    | OD Manager         | -                      | -                    |                                           |                            |                           |
| ever manager (C Authentication Server if not found in Local List RVICES TEM SOFTWARE + ENT LOG Local MAC Address List Local List: Delete New MAC Address: (HHHH.HHHH.HHHH.HHHH) Apoly                                                                                                    | ISID Wanager       | -                      |                      | C Authentication Server                   | Only                       |                           |
| twonces       +         RELESS SERVICES       +         STEM SOFTWARE       +         Local MAC Address List                                                                                                    | erver manager      | -                      |                      | O Authentication Server i                 | if not found in Local List |                           |
| NUCES       RADEX       Apply       Cancel         RELESS SERVICES       +         STEM SOFTWARE       +         Local MAC Address List                                                                                                    | avanced Security   |                        |                      | <ul> <li>Authentication Server</li> </ul> | ii not iounu in Local List |                           |
| New MAC Address:                                                                                                    | RVICES +           |                        |                      |                                           |                            | Apply Cancel              |
| Local MAC Address: CHHHH.HHHH.HHHH.HHHH)                                                                                                    | RELESS SERVICES +  |                        |                      |                                           |                            |                           |
| Local List:                                                                                                    | ENTLOG +           | Local MAC Address List |                      |                                           |                            |                           |
| Local List:   Delete  New MAC Address:  (HHHH, HHHH, HHHH)  Apply                                                                                                    | LINI EUO I         | •                      |                      |                                           |                            |                           |
| New MAC Address: (HHHH.HHHH.HHHH)                                                                                                    |                    | Local List:            |                      |                                           | Delete                     |                           |
|                                                                                                    |                    | New MAC Address:       |                      | (ннн                                      | 1.НННН.НННН)               | Apply                     |
|                                                                                                    |                    |                        |                      |                                           |                            |                           |
|                                                                                                    |                    |                        |                      |                                           |                            |                           |
|                                                                                                    |                    |                        |                      |                                           |                            |                           |

Step 4 Click the Association Access List to tab to browse to the Association Access List page. Figure 15-5 shows the Association Access List page.

CISCO SYSTEMS 19 🖻 Cisco Aironet 1300 Series Wireless Bridge MAC ADDRESS AUTHENTICATION ASSOCIATION ACCESS TIMERS LIST EXPRESS SET-UP EXPRESS SECURITY Hostname root root uptime is 1 week, 1 hour, 42 minutes NETWORK MAP ASSOCIATION NETWORK INTERFACES Security: Advanced Security- As ociation Access L SECURITY Admin Access < NONE > 
Define Filter Filter client association with MAC address access list: Encryption Manage SSID Manager Apply Cancel Server Manager Local RADIUS Serve Advanced Security SYSTEM SOFTWARE

Figure 15-5 Association List Page

- Step 5 Select your MAC address ACL from the drop down menu.
- Step 6 Click Apply.

This example shows the CLI commands that are equivalent to the steps listed in the "Using MAC Address ACLs to Block or Allow Client Association to the Access Point" section on page 15-5:

```
ap# configure terminal
ap(config)# dot11 association access-list 777
ap(config)# end
```

In this example, only client devices with MAC addresses listed in access list 777 are allowed to associate to the access point. The access point blocks associations from all other MAC addresses.

For complete descriptions of the commands used in this example, consult the *Cisco IOS Command Reference for Cisco Aironet Access Points and Bridges*.

## **Configuring and Enabling IP Filters**

IP filters (IP address, IP protocol, and IP port) prevent or allow the use of specific protocols through the access point/bridge's Ethernet and radio ports, and IP address filters allow or prevent the forwarding of unicast and multicast packets either sent from or addressed to specific IP addresses. You can create a filter that passes traffic to all addresses except those you specify, or you can create a filter that blocks traffic to all addresses except those you specify. You can create filters that contain elements of one, two, or all three IP filtering methods. You can apply the filters you create to either or both the Ethernet and radio ports and to either or both incoming and outgoing packets.

Use the IP Filters page to create IP filters for the access point/bridge. Figure 15-6 shows the IP Filters page.

| APPL/FILTER     MACADDRESS FILTERS     IP FILTERS       RESS SECURPY     Diridge uptime is 1 day, 1 hour, 0 minute       RESS SECURPY     Output to the state in the state in the sta                                                                                                    |                  |                               |                               |        |                 |                  | _                 |           |
|----------------------------------------------------------------------------------------------------|------------------|-------------------------------|-------------------------------|--------|-----------------|------------------|-------------------|-----------|
| He BS SET-UP   RESS SET-UP   RESS SET-UP   RESS SET-UP   RESS SET-UP   RESS SET-UP   RESS SET-UP   Sorvices: Filters . IP Filters   Create/Edit Filter Name:   NCES   P   Default Action:   Bilter Name:   0.0.0.0   Mask:   0.0.0.0   Mask                                                                                                    | 0.45             | APPLY FILTERS                 | MAC ADDRESS FILTERS           | ) I    | IP FILTERS      | ETHERTYPE FILTER | RS                |           |
| Hestname bridge bridge uptime is 1 day, 1 hour, 0 minut   Work MP •   Work MP •   Work MP •   Work MP •   Work MCS •   Filter Name: •   Default Action: •   Bis •   Default Action: •   IP Address •   Destination Address: •   Mask: 00.0.0   Source Address: 00.0.0   Mask: 00.0.0   P •   Cathing •   P Protocol •   HtsSoftWarff •   P Protocol •   Action: Forward •   Add •   Custom (0.255)   UDP/TCP Port Custom Custom • • • • • • • • • • • • • • • • • • • • • • • • • • • • • • • • • • • • • • • • • • • • • • • • • • • • • • • • • • • • • • • • • • • • • • • • • • • • • • • • • • • • • • • • • • • • • • • • • • • • • • • • • • • • •<                                                                                                    | IUME             |                               |                               |        |                 |                  |                   |           |
| Services: Filters - IP Filters   Ocation:   P   Create/Edit Filter Name:   P   P   Default Action:   Block.All •   P   P   Default Action:   Block.All •   P   P   Default Action:   Block.All •   P   P   Address:   Default Action:   Block.All •   P   P   P   P   P   P   P   P   P   P   P   P   P   P   P   P   P   P   P   P   P   P   P   P   P   P   P   P   P   P   P   P   P   P   P   P   P   P   P   P   P   P   P   P   P   P   P   P   P   P   P   P   P   P   P   P   P   P   P   P   P   P   P   P   P </td <td>VPRESS SEI-UP</td> <td>Hostname bridge</td> <td></td> <td></td> <td></td> <td>bridge uptime</td> <td>is 1 day, 1 hour,</td> <td>0 minutes</td>                                                                                                    | VPRESS SEI-UP    | Hostname bridge               |                               |        |                 | bridge uptime    | is 1 day, 1 hour, | 0 minutes |
| Nuclear Norman   Nuclear Street   Nuclear Street   Nucle                                                                                                    |                  |                               |                               |        |                 |                  |                   |           |
| Solucion<br>Solucion<br>Solucion<br>Solucion: Solucion: Solucion<br>P<br>P<br>S<br>S<br>P<br>Create/Edit Filter Name:<br>P<br>P<br>S<br>S<br>Mais: 0.0.0<br>Mask: 0.0.0<br>Source Address: 0.0.0<br>Mask: 25525525525<br>Action: Forward Add<br>P<br>P caching<br>ELESS SERVICES +<br>IP Protocol<br>IP Protocol<br>IP Protocol<br>IP Protocol<br>Custom 0(0-255)<br>UDP/TCP Port<br>TCP Port: Classes<br>UDP/TCP Port: Classes<br>Filters Classes<br>Filters Classes<br>Filters Classes<br>Filters Classes<br>Filters Classes<br>Filters Classes<br>Filters Classes                                                                                                    |                  |                               |                               |        |                 |                  |                   |           |
| streAcEs ↑<br>UITY ↑<br>VCES<br>TreedSSH P<br>P<br>Filter Name: \[ Default Action: Block All ♥<br>Filter Name: Default Action: Block All ♥<br>P<br>Default Action: Block All ♥<br>P<br>Default Action: Block All ♥<br>P<br>Default Action: Block All ♥<br>P<br>P Potocol<br>Mask: 255 255 255 255<br>NU<br>P<br>Caching<br>P<br>P Potocol<br>IP Protocol<br>IP Protocol<br>IP Protocol (1) ♥ Action: Forward ♥ Add<br>C Custom (0.255)<br>UDP/TCP Port<br>TCP Port: C Border Gateway Protocol (179) ♥ Action: Forward ♥ Add<br>C Custom (0.255)<br>UDP/TCP Port<br>TCP Port: C Border Gateway Protocol (179) ♥ Action: Forward ♥ Add<br>C Custom (0.65535)<br>UDP Port: C Border Gateway Protocol (179) ♥ Action: Forward ♥ Add<br>C Custom (0.65535)<br>UDP Port: C Border Gateway Protocol (179) ♥ Action: Forward ♥ Add<br>C Custom (0.65535)<br>UDP Port: C Border Gateway Protocol (179) ♥ Action: Forward ♥ Add<br>C Custom (0.65535)<br>UDP Port: C Border Gateway Protocol (179) ♥ Action: Forward ♥ Add<br>C Custom (0.65535)                                                                                                    |                  | Services: Filters - IP Filter | \$                            |        |                 |                  |                   |           |
| URING Create Call Filter Name: (NEW)   Filter Name: Default Action: Block All   Filter Name: Default Action: Block All   P Address: 0.0.0 Mask: 0.0.0  Source Address: 0.0.0 Mask: 255 255 255 255  P  Action: Forward Address: Add  P Caching  IP Protocol  IP Protocol  IP Protocol  IP Protocol  IP Protocol  IP Protocol  Custom 0.0-255)  UDP/TCP Port  TCP Port:  Blorder Gateway Protocol (179)  Action: Forward Add  Custom 0.0-255)  UDP/TCP Port  TCP Port:  Blorder Gateway Protocol (179)  Action: Forward Add  Custom 0.0-255)  UDP/TCP Port  TCP Port:  Blorder Gateway Protocol (179)  Action: Forward Add  Custom 0.0-255)  UDP Port:  Blorder Gateway Protocol (179)  Action: Forward Add  Custom 0.0-255)  UDP Port:  Blorder Gateway Protocol (179)  Action: Forward Add  Custom 0.0-255)  Filters Classes  Filters Classes  Filters Classes  Filters Classes  Filters Classes  Filters Classes  Filters Classes  Filters Classes  Filters Classes  Filter Class                                                                                                    | TERFACES +       |                               |                               |        |                 |                  |                   |           |
| WCCS   IP   IP   IP   IP   IP   IP   IP   IP   P                                                                                                    | CURITY +         | Create/Edit Fliter Name:      | <new></new>                   |        |                 |                  |                   |           |
| InterSSH Filter Name: Default Action: Block All   Filter Name: Block All   Personal Address: Mask: 00.0.0  Source Address: 00.0.0  NN P P P P P P P P P P P P P P P P P                                                                                                    | RVICES           |                               |                               |        |                 |                  |                   |           |
| P Filter Name:   B Default Action:   B Default Action:   B IP Address   NMP Destination Address:   MMP   P   ANN   P   ANN   P   P   P   P   P   P   P   P   P   P   P   P   P   P   P   P   P   P   P   P   P   P   P   P   P   P   P   P   P   P   Coshing   P   P   P   P   P   P   P   P   P   P   P   P   P   P   P   P   P   P   P   P   P   P   P   P   P   P   P   P   P   P   P   P   P   P   P   P   P   P   P   P   P   P   P   P   P   P                                                                                                    | elnet/SSH        |                               |                               |        | -               |                  |                   |           |
| B Default Action: Block.All   Pr P   Source Address: 0.0.0.0   Mask: 255 255 255 255   Source Address: 0.0.0.0   Mask: 255 255 255 255   P Caching Eless services +   LESS services + IP Protocol   IP Protocol: © Authentication Header Protocol (51)   UDP/TCP Port © Custom   Custom (0.255)   Filters Classes   UDP Port: © Biff (mail notification, comsat 512)   Custom (0.45535)   Filters Classes   Eless services + Default Action:                                                                                                    | DP               | Filter Name:                  |                               |        |                 |                  |                   |           |
| ars IP Address   Tr my   Weight P   Source Address:   0.0.0   Mask:   255 255 255 255   Action:   Forward •   Add   P   P   P   P   P   P   P   P   P   P   P   P   P   P   P   P   P   P   P   P   P   P   P   P   P   P   P   P   P   P   P   Costing   P   P   P   P   P   P   P   P   P   P   P   P   P   P   P   P   P   P   P   P   P   P   P   P   P   P   P   P   P   P   P   P   P   P   P   P   P   P   P   P   P   P   P   P   P   P <td< td=""><td>NS</td><td>Default Actions</td><td>Plook All</td><td></td><td></td><td></td><td></td><td></td></td<>                                                                                                    | NS               | Default Actions               | Plook All                     |        |                 |                  |                   |           |
| IP Address         Destination Address:         MP         Source Address:         00.00         MAN         P         ANN         P         PCaching         IP Protocol         IP Protocol:         IP Protocol:         IP Protocol:         IP Protocol:         C Custorn         (0-255)         UDP/TCP Port         TCP Port:         C Border Gateway Protocol (179)         C Custorn         (0-65535)         UDP Port:         C Biff (mail notification, consat, 512)         Action:         Forward × Add         C Custorn         (0-65535)         IDP Port:         Biff (mail notification, consat, 512)         Action:         Forward × Add         C Custorn         (0-65535)                                                                                                    | ters             | Delauti Action.               |                               |        |                 |                  |                   |           |
| IP Address   Source Address:   Destination Address:   NN   P   P Caching   ELESS SERVICES +   IP Protocol   IP Protocol   IP Protocol   IP Protocol   IP Protocol   IP Protocol   IP Protocol   IP Protocol   IP Protocol   IP Protocol   IP Protocol   IP Custom   (0.255)   UDP/TCP Port Custom Custom (0.65535) UDP Port: Custom (0.65535) UDP Port: Custom (0.65535) Elters Classes Filters Classes Delete Class                                                                                                    |                  | ID Address                    |                               |        |                 |                  |                   |           |
| Destination Address: Mask: 0.0.0   MP Source Address: 0.0.0   P Action: Forward < Address:                                                                                                    |                  | IP Address                    |                               |        |                 |                  |                   |           |
| S Destination Address:   MP   P   Source Address:   0.0.0   Mask:   255.255.255   Action:   Forward < Add                                                                                                    | oxy Mobile IP    | Defenden Alle                 |                               |        | 0.0.0           |                  |                   |           |
| MP   P   NN   P   Caching   LESS SERVCES +   IP Protocol   IP Protocol:   © Authentication Header Protocol (51)   •   Action:   Forward •   Add   © Custom   © Custom   © Custom   © Custom   © Custom   © Custom   © Custom   © Custom   © Custom   © Custom   © Custom   © Custom   © Custom   © Custom   © Custom   © Custom   © Custom   © Custom   © Custom   © Custom   © Custom   © Custom   © Custom   © Custom   © Delete Class                                                                                                    | 18               | Destination Address:          |                               | Mask:  | 0.0.0           |                  |                   |           |
| P Statute Autilities: p0000 miss: p0000   Action: Forward Add   P Protocol   P Protocol   IP Protocol:   C Authentication Header Protocol (51)   Action:   Forward Add   C Custorm   (0-255)   UDP/TCP Port:   C Border Gateway Protocol (173)   Action:   Forward Add   C Custorm   (0-255)   IUDP/TCP Port:   C Border Gateway Protocol (173)   Action:   Forward Add   C Custorm   (0-65535)   Filters Classes Eless                                                                                                    | IMP              | Source Address                | 0.0.0.0                       | Mack   | 255 255 255 255 |                  |                   |           |
| Action: Forward Add P Caching ELESS SERVICES + TEM SOFTWARE + TILOG + P Protocol IP Protocol:  Custom 0.255) UDP/TCP Port TCP Port: Custom 0.255) UDP/TCP Port UDP Port: Custom 0.255) UDP Port: Custom 0.2553) Filters Classes Filters Classes Filters Classes Delete Class                                                                                                    | P                | Source Address.               | 0.0.0.0                       | Wash.  | 200.200.200.200 |                  |                   |           |
| P Caching ELESS SERVICES + IP Protocol IDP/TCP Port Custom Custom                                                                                   | AN               |                               |                               |        |                 | Action:          | Forward -         | Add       |
| P Caching   ELESS SERVICES +   TEM SOFTWARE +   IP Protocol   Custom   (0-255)   UDP/TCP Port   CUstom   (0-255)   UDP/TCP Port   CUstom   (0-65535) UDP Port:   © Bird(main notification, comset 512)   UDP Port:   © Custom   (0-65535) Ellere Class                                                                                                    | P                |                               |                               |        |                 |                  |                   |           |
| IP Protocol       IP Protocol         IP Protocol       IP Protocol         IP Protocol       IP Protocol         IP Protocol       IP Protocol         IP Protocol       IP Protocol         IP Protocol       IP Protocol         IP Protocol       IP Protocol         IP Protocol       IP Protocol         IP Protocol       IP Protocol         IP Protocol       IP Protocol         IP Protocol       IP Protocol         IP Protocol       IP Protocol         IP Protocol       IP Protocol         IDDP/TCP Port       IP Port         IDP Port:       IP IP IP IP IP IP IP IP IP IP IP IP IP I                                                                                                    | P Caching        |                               |                               |        |                 |                  |                   |           |
| LUDDO TIVARE   IP Protocol:   © Authentication Header Protocol (51)   Custom     (0-255)     UDP/TCP Port   Custom   © Custom   (0-65535)     UDP Port:   © Biff (mail notification, comsat, 512)   Custom   © Custom     Filters Classes     Eithers Classes     Delete Class                                                                                                    | ELESS SERVICES + | IP Protocol                   |                               |        |                 |                  |                   |           |
| IP Protocol: © Authentication Header Protocol (51)  Action: Forward Add C Custom (0-255) UDP/TCP Port TCP Port: © Border Gateway Protocol (179)  Action: Forward Add C Custom (0-65535) UDP Port: © Biff (mail notification, comsat 512)  Action: Forward Add C Custom (0-65535) Filters Classes Filters Classes Delete Class                                                                                                    | TEM SOFTWARE +   |                               |                               |        |                 |                  |                   |           |
| UDP/TCP Port   C Custom     UDP/TCP Port     C Custom     (0-255)     UDP Port:     C Custom     (0-65535)     UDP Port:     C Custom     (0-65535)     Filters Classes     Custom     Delete Class                                                                                                    | NTLOG +          | IP Protocol:   Auth           | entication Header Protoco     | 1 (51) | •               | Action:          | Forward -         | Add       |
| Custom (0-255) UDP/TCP Port CP Port CCustom (0-255) CCustom (0-65535) UDP Port: Custom (0-65535) Custom (0-65535) Filters Classes Filters Classes Delete Class                                                                                                    |                  |                               |                               |        |                 |                  |                   |           |
| UDP/TCP Port <ul> <li>Border Gateway Protocol (179)</li> <li>Action:</li> <li>Forward &lt; Add</li> <li>Custom</li> <li>(0-65535)</li> </ul> <li>UDP Port:</li> <li>Biff (mail notification, comsat, 512)</li> <li>Action:</li> <li>Forward &lt; Add</li> <li>Custom</li> <li>(0-65535)</li> <li>Filters Classes</li>                                                                                                    |                  | C Custo                       | om 0-2                        | (55)   |                 |                  |                   |           |
| UDP/TCP Port <ul> <li>Border Gateway Protocol (179)</li> <li>Custom</li> <li>Custom</li> <li>Cu</li></ul>                                                                                                    |                  |                               | (                             | ,      |                 |                  |                   |           |
| UDP/TCP Port       © Border Gateway Protocol (173)       Action: Forward Add         Custom       0.65535)         UDP Port:       © Biff (mail notification, comsat 512)       Action: Forward Add         Custom       0.65535)                                                                                                    |                  |                               |                               |        |                 |                  |                   |           |
| TCP Port: <ul> <li>Border Gateway Protocol (173)</li> <li>Custom</li> <li>Custom</li> <li< td=""><td></td><td>UDP/TCP Port</td><td></td><td></td><td></td><td></td><td></td><td></td></li<></ul> |                  | UDP/TCP Port                  |                               |        |                 |                  |                   |           |
| TCP Port: © Border Gateway Protocol (179)   Custom (0-65535)   UDP Port:    Biff (mail notification, comsat 512)   Custom   Custom   Filters Classes   Eitlers Classes   Delete Class                                                                                                    |                  |                               |                               |        |                 |                  |                   |           |
| Custom (0-65535) UDP Port:  Biff (mail notification, comset, 512) Custom (0-65535)  Filters Classes  Delete Class                                                                                                    |                  | TCP Port: 💿 Border            | Gateway Protocol (179)        |        | •               | Action:          | Forward 💌         | Add       |
| Custom(0-65535) UDP Port:  Biff (mail notification, comsat, 512) Custom(0-65535)  Filters Classes  Delete Class                                                                                                    |                  |                               |                               |        |                 |                  |                   |           |
| UDP Port: © Biff (mail notification, comsat 512)  Action: Forward Add C Custom (0-65535)  Filters Classes Delete Class                                                                                                    |                  | C Custom                      | (0-655                        | 35)    |                 |                  |                   |           |
| UDP Port:   Biff (mail notification, comsat, 512)  Custom  Custom  Custom  Custom  Delete Class  Delete Class                                                                                                    |                  |                               |                               |        |                 |                  |                   |           |
| UDP Port: © Biff (mail notification, comsat 512)  Action: Forward Add Custom 0.65535)  Filters Classes Delete Class                                                                                                    |                  |                               |                               |        |                 |                  |                   |           |
| Custom (0-65535)                                                                                                    |                  | UDP Port: 💿 Biff (ma          | il notification, comsat, 512) |        | -               | Action:          | Forward 💌         | Add       |
| C Custom (0-65535)                                                                                                    |                  | -                             |                               |        |                 |                  |                   |           |
| Filters Classes Delete Class                                                                                                    |                  | C Custom                      | (0-655)                       | 35)    |                 |                  |                   |           |
| Filters Classes Delete Class                                                                                                    |                  |                               |                               |        |                 |                  |                   |           |
| Filters Classes         Delete Class                                                                                                    |                  |                               |                               |        |                 |                  |                   |           |
| Delete Class                                                                                                    |                  | Filters Classes               |                               |        |                 |                  |                   |           |
| Delete Class                                                                                                    |                  |                               |                               |        |                 |                  |                   |           |
| Delete Class                                                                                                    |                  |                               |                               |        |                 |                  |                   |           |
| Delete Class                                                                                                    |                  |                               |                               |        |                 |                  |                   |           |
| Delete Class                                                                                                    |                  |                               |                               |        |                 |                  |                   |           |
| Delete Class                                                                                                    |                  |                               |                               |        |                 |                  |                   |           |
|                                                                                                    |                  |                               |                               |        | Delete Class    |                  |                   |           |
|                                                                                                    |                  | 2                             |                               |        |                 | -                |                   |           |
|                                                                                                    |                  |                               |                               |        |                 |                  |                   |           |
|                                                                                                    |                  |                               |                               |        |                 |                  |                   | -         |

Figure 15-6 IP Filters Page

Follow this link path to reach the IP Filters page:

- 1. Click **Services** in the page navigation bar.
- 2. In the Services page list, click **Filters**.
- 3. On the Apply Filters page, click the **IP Filters** tab at the top of the page.

## **Creating an IP Filter**

Follow these steps to create an IP filter:

| Step 1 | Follow the link path to the IP Filters page.                                                                                                    |
|--------|----------------------------------------------------------------------------------------------------|
| Step 2 | If you are creating a new filter, make sure <b><new></new></b> (the default) is selected in the Create/Edit Filter Index menu. To edit an existing filter, select the filter name from the Create/Edit Filter Index menu. |
| Step 3 | Enter a descriptive name for the new filter in the Filter Name field.                                                                                                    |

- Step 4 Select Forward all or Block all as the filter's default action from the Default Action menu. The filter's default action must be the opposite of the action for at least one of the addresses in the filter. For example, if you create a filter containing an IP address, an IP protocol, and an IP port and you select Block as the action for all of them, you must choose Forward All as the filter's default action.
- Step 5 To filter an IP address, enter an address in the IP Address field.

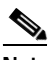

- **Note** If you plan to block traffic to all IP addresses except those you specify as allowed, put the address of your own PC in the list of allowed addresses to avoid losing connectivity to the access point/bridge.
- Step 6 Type the mask for the IP address in the Mask field. Enter the mask with periods separating the groups of characters (112.334.556.778, for example). If you enter 255.255.255.255 as the mask, the access point/bridge accepts any IP address. If you enter 0.0.0.0, the access point/bridge looks for an exact match with the IP address you entered in the IP Address field. The mask you enter in this field behaves the same way that a mask behaves when you enter it in the CLI.
- Step 7 Select Forward or Block from the Action menu.
- Step 8 Click Add. The address appears in the Filters Classes field. To remove the address from the Filters Classes list, select it and click **Delete Class**. Repeat Step 5 through Step 8 to add addresses to the filter.

If you do not need to add IP protocol or IP port elements to the filter, skip to Step 15 to save the filter on the access point/bridge.

- Step 9 To filter an IP protocol, select one of the common protocols from the IP Protocol drop-down menu, or select the Custom radio button and enter the number of an existing ACL in the Custom field. Enter an ACL number from 0 to 255. See Appendix A, "Protocol Filters," for a list of IP protocols and their numeric designators.
- Step 10 Select Forward or Block from the Action menu.
- Step 11 Click Add. The protocol appears in the Filters Classes field. To remove the protocol from the Filters Classes list, select it and click Delete Class. Repeat Step 9 to Step 11 to add protocols to the filter.

If you do not need to add IP port elements to the filter, skip to Step 15 to save the filter on the access point/bridge.

- Step 12 To filter a TCP or UDP port protocol, select one of the common port protocols from the TCP Port or UDP Port drop-down menus, or select the Custom radio button and enter the number of an existing protocol in one of the Custom fields. Enter a protocol number from 0 to 65535. See Appendix A, "Protocol Filters," for a list of IP port protocols and their numeric designators.
- Step 13 Select Forward or Block from the Action menu.
- Step 14 Click Add. The protocol appears in the Filters Classes field. To remove the protocol from the Filters Classes list, select it and click Delete Class. Repeat Step 12 to Step 14 to add protocols to the filter.
- Step 15 When the filter is complete, click Apply. The filter is saved on the access point/bridge, but it is not enabled until you apply it on the Apply Filters page.
- Step 16 Click the Apply Filters tab to return to the Apply Filters page. Figure 15-7 shows the Apply Filters page.

|                         | APPLY FILTERS          | AC ADDRESS  | FILTERS                       | ETHERTYP    | E FILTERS                          |
|-------------------------|------------------------|-------------|-------------------------------|-------------|------------------------------------|
| HOME                    |                        | -           |                               | -           |                                    |
| EXPRESS SET-UP          | Hostname bridge        |             |                               | bridge upt  | ime is 1 day, 23 hours, 30 minutes |
| EXPRESS SECURITY        | ·                      |             |                               | • •         |                                    |
| NETWORK MAP +           |                        |             |                               |             |                                    |
| ASSOCIATION +           | Services: Filters - Ap | ply Filters |                               |             |                                    |
| NETWORK<br>INTERFACES + |                        | Fa          | stEthernet                    | Rac         | lio0-802.11G                       |
| SECURITY +              | In a surface           |             |                               |             |                                    |
| SERVICES                | incoming               | MAC         | < NONE > -                    | MAC         | <pre>NONE &gt; •</pre>             |
| Telnet/SSH              |                        | Ether Torre |                               | Eth a Toura |                                    |
| CDP                     |                        | ⊏theriype   | <pre>I &lt; NUNE &gt; ▼</pre> | Etheriype   | KNUNE > •                          |
| DNS                     |                        | IP          |                               | IP          |                                    |
| Filters                 |                        |             |                               | IF          |                                    |
| HTTP                    | Outgoing               | MAC         | < NONE > •                    | MAC         | < NONE > -                         |
| Proxy Mobile IP         |                        |             |                               |             |                                    |
| QoS                     |                        | EtherType   | < NONE > -                    | EtherType   | < NONE > -                         |
| SNMP                    |                        |             |                               |             |                                    |
| NTP                     |                        | Ч           | < NONE > -                    | P P         | <none> -</none>                    |
| VLAN                    |                        |             |                               |             |                                    |
| STP                     |                        |             |                               |             |                                    |
| ARP Caching             |                        |             |                               |             |                                    |
| WIRELESS SERVICES +     |                        |             |                               |             |                                    |
| SYSTEM SOFTWARE +       |                        |             |                               |             |                                    |
| EVENT LOG +             |                        |             |                               |             |                                    |
|                         |                        |             |                               |             |                                    |

#### Figure 15-7 Apply Filters Page

Step 17 Select the filter name from one of the IP drop-down menus. You can apply the filter to either or both the Ethernet and radio ports, and to either or both incoming and outgoing packets.

### Step 18 Click Apply. The filter is enabled on the selected ports.

## **Configuring and Enabling Ethertype Filters**

Ethertype filters prevent or allow the use of specific protocols through the access point/bridge's Ethernet and radio ports. You can apply the filters you create to either or both the Ethernet and radio ports and to either or both incoming and outgoing packets.

Use the Ethertype Filters page to create Ethertype filters for the access point/bridge. Figure 15-8 shows the Ethertype Filters page.

|                     | APPLY FILTERS         | E MAC ADDRESS                                                               |           | IP FILTERS |         | ETHERTYPE FILTERS     |                      |
|---------------------|-----------------------|-----------------------------------------------------------------------------|-----------|------------|---------|-----------------------|----------------------|
| HOME                | -                     | 88                                                                          | -         |            |         |                       |                      |
| EXPRESS SET-UP      | Hostname bridge       |                                                                             |           |            |         | bridge uptime is 1 da | v, 1 hour, 2 minutes |
| EXPRESS SECURITY    |                       |                                                                             |           |            |         |                       | ,, ,                 |
| NETWORK MAP +       |                       |                                                                             |           |            |         |                       |                      |
| ASSOCIATION +       | Services: Filters - E | therType Filters                                                            |           |            |         |                       |                      |
| VETWORK +           |                       |                                                                             |           |            |         |                       |                      |
| NTERFACES           | Create/Edit Filter I  | ndex: <ne< td=""><td>W&gt; •</td><td></td><td></td><td></td><td></td></ne<> | W> •      |            |         |                       |                      |
| BECURITY +          |                       | 1                                                                           |           |            |         |                       |                      |
| SERVICES            |                       |                                                                             |           |            |         |                       |                      |
| Telnet/SSH          |                       |                                                                             |           |            |         |                       |                      |
| CDP                 | Filter Index:         |                                                                             | (200-299) |            |         |                       |                      |
| DNS                 |                       |                                                                             |           |            |         |                       |                      |
| Filters             |                       |                                                                             | _         |            |         |                       |                      |
| HTTP                | Add EtherType:        |                                                                             | Mask:     | 0000       |         | Action: Forward 💌     | Add                  |
| Proxy Mobile IP     |                       | (O-FFFF)                                                                    | ſſ        | D-FFFE)    |         |                       |                      |
| QoS                 |                       | <u> </u>                                                                    | v         | ,          |         |                       |                      |
| SNMP                |                       |                                                                             |           |            |         |                       |                      |
| NTP                 | Default Action:       | Block All                                                                   |           |            |         |                       |                      |
| VLAN                |                       |                                                                             |           |            |         |                       |                      |
| CTD                 |                       |                                                                             |           |            |         |                       |                      |
| ADD Orobies         | Filters Classes:      |                                                                             |           |            |         |                       |                      |
| ARP Caching         |                       |                                                                             |           |            |         |                       |                      |
| AURELESS SERVICES + |                       |                                                                             |           |            |         |                       |                      |
| SYSTEM SUFTWARE +   |                       |                                                                             |           |            |         |                       |                      |
| EVENTLUG +          |                       |                                                                             |           |            |         |                       |                      |
|                     |                       |                                                                             |           | Delete     | Class   |                       |                      |
|                     | <u>J</u>              |                                                                             |           |            | . 0.000 |                       |                      |
|                     |                       |                                                                             |           |            |         |                       |                      |
|                     |                       |                                                                             |           |            |         |                       |                      |
|                     |                       |                                                                             |           |            |         | Apply                 | Delete Cancel        |

#### Figure 15-8 Ethertype Filters Page

Follow this link path to reach the Ethertype Filters page:

- 1. Click Services in the page navigation bar.
- 2. In the Services page list, click Filters.
- 3. On the Apply Filters page, click the **Ethertype Filters** tab at the top of the page.

## **Creating an Ethertype Filter**

Follow these steps to create an Ethertype filter:

| Step 1 | Follow the link path to the Ethertype Filters page.                                                                                                    |
|--------|----------------------------------------------------------------------------------------------------|
| Step 2 | If you are creating a new filter, make sure <b><new></new></b> (the default) is selected in the Create/Edit Filter Index menu. To edit an existing filter, select the filter number from the Create/Edit Filter Index menu.                                                                                                    |
| Step 3 | In the Filter Index field, name the filter with a number from 200 to 299. The number you assign creates an access control list (ACL) for the filter.                                                                                                    |
| Step 4 | Enter an Ethertype number in the Add Ethertype field. See Appendix A, "Protocol Filters," for a list of protocols and their numeric designators.                                                                                                    |
| Step 5 | Enter the mask for the Ethertype in the Mask field.                                                                                                    |
| Step 6 | Select Forward or Block from the Action menu.                                                                                                    |
| Step 7 | Click <b>Add</b> . The Ethertype appears in the Filters Classes field. To remove the Ethertype from the Filters Classes list, select it and click <b>Delete Class</b> . Repeat Step 4 through Step 7 to add Ethertypes to the filter.                                                                                                    |
| Step 8 | Select <b>Forward All</b> or <b>Block All</b> from the Default Action menu. The filter's default action must be the opposite of the action for at least one of the Ethertypes in the filter. For example, if you enter several Ethertypes and you select <b>Block</b> as the action for all of them, you must choose <b>Forward All</b> as the filter's default action. |

- Step 9 Click Apply. The filter is saved on the access point/bridge, but it is not enabled until you apply it on the Apply Filters page.
- Step 10 Click the Apply Filters tab to return to the Apply Filters page. Figure 15-9 shows the Apply Filters page.

APPLY FILTERS MAC ADDRESS FILTERS IP FILTERS ETHERTYPE FILTERS HOME EXPRESS SET-UP bridge uptime is 1 day, 23 hours, 30 minutes Hostname bridge EXPRESS SECURITY NETWORK MAP ASSOCIATION NETWORK INTERFACES FastEthernet Radio0-802.11G SECURITY Incoming MAC (NONE) MAC <NONE> SERVICES Telnet/SSH EtherType <NONE> EtherType <NONE > -CDP DNS IP <NONE> IP <NONE> Filters HTTP Outgoing <NONE> -MAC (NONE) MAC Proxy Mobile IP < NONE > -< NONE > -QoS EtherType EtherType SNMP IP <NONE> IP (NONE) NTP VLAN STP ARP Caching WIRELESS SERVICES SYSTEM SOFTWARE EVENT LOG Apply Cancel

Figure 15-9 Apply Filters Page

- Step 11 Select the filter number from one of the Ethertype drop-down menus. You can apply the filter to either or both the Ethernet and radio ports, and to either or both incoming and outgoing packets.
- Step 12 Click Apply. The filter is enabled on the selected ports.

117023